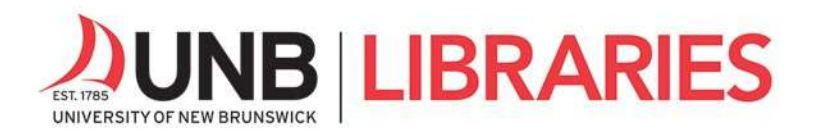

# Library and Research Basics: Online Learning

### Table of Contents

- Part 1: Useful Vocabulary
- Part 2: Finding eBooks
- Part 3: Finding Scholarly Articles Online
- Part 4: Document Delivery
- Part 5: Course Reserves
- Part 6: Academic Integrity
- Part 7: UNB Libraries' Research Toolkit

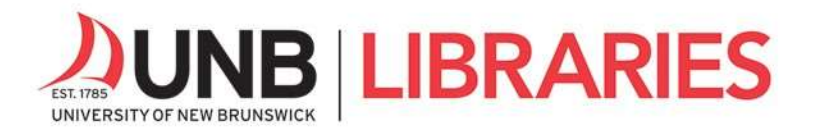

# Part 1: Useful Vocabulary

Academic or Scholarly Article: a research paper that has been peer-reviewed and published in an academic journal (in print or online).

**Database**: a point of access for electronic resources, such as articles, books, conference proceedings, reviews, and reports, in a field of study. The quality of resources found in UNB Libraries' subscription-based *databases* is often not available through search engines like Google.

**Document Delivery**: a process for requesting materials that are not available in fulltext at UNB Libraries (i.e., UNB Libraries do not have a subscription).

**e-Book**: a book that is accessible electronically. Books can be available in different formats, such as print, electronic, or audio.

Fulltext: the complete text of a book or article, available "digitally" on the web.

**Peer review**: a process whereby a scholarly work is reviewed by discipline specialists prior to publication in an academic journal or book.

**Research Guides**: provide a wealth of research resources tailored to a given field of study. From reference tools, book suggestions, article databases to free internet resources, the research guides are a great place to begin and further your research.

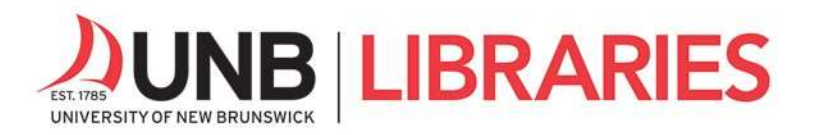

For more useful vocabulary and other helpful information about how to conduct library research, visit the

- Getting Started research guide <u>https://guides.lib.unb.ca/guide/99</u>,
- Research Help page https://lib.unb.ca/research/,
- Researching Remotely: Library Resources and Services page
   <a href="https://lib.unb.ca/services/researching-remotely">https://lib.unb.ca/services/researching-remotely</a>.

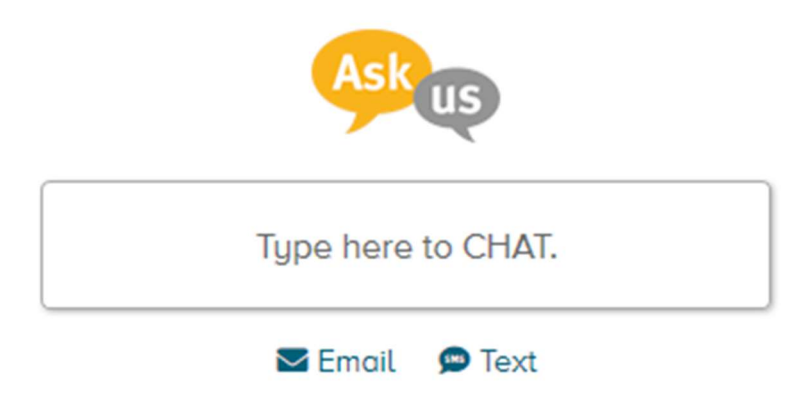

You can always research us via the ASK US instant message service on the library's home page, lib.unb.ca

OR

Ask by text message at 1-506-800-9044

OR

Ask by email askus@unb.ca Fredericton refsj@unb.ca Saint John

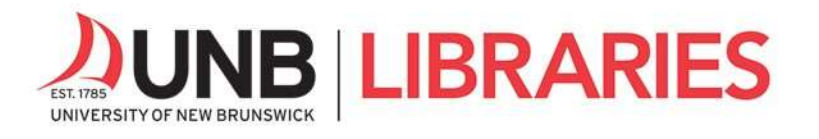

### Part 2: Finding e-Books

There are two main places where you can search for e-books on the library's home page, lib.unb.ca: the catalogue (UNB WorldCat) and the e-Books tab.

|                                  | Aucie Databases - Journais & Newspa | apers e-Encyclopedias, etc. e-Books Videos |
|----------------------------------|-------------------------------------|--------------------------------------------|
| earch UNB WorldCat:              | aries O Libraries Worldwide         | Ask                                        |
| nter search terms                | keyword 🗸 co                        | Type here to CHAT.                         |
| dvanced Search   Locations Guide | O Help                              | ⊠Email ©Text € Phone ▲In-Person            |
| T Welcome to our updated cata    | logue.                              |                                            |

**UNB WorldCat**: Run a search and limit your results to e-books using the **Format** limiter.

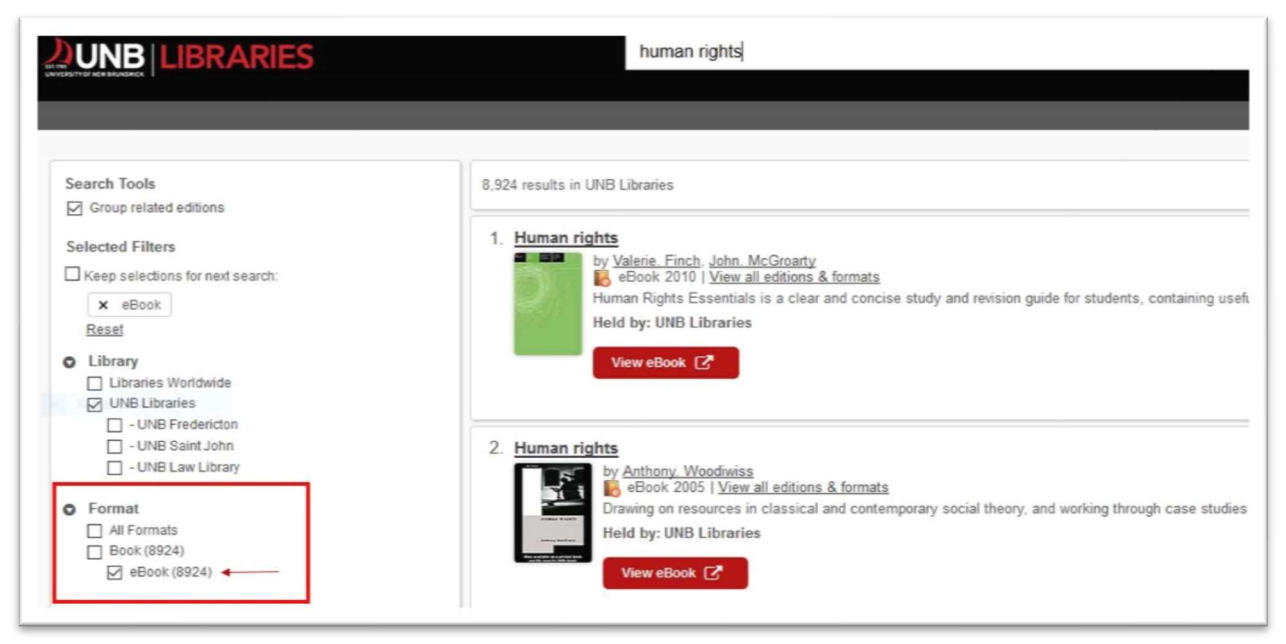

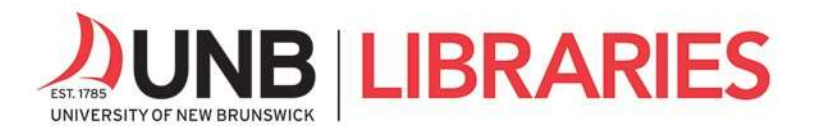

e-Books Tab: Run a keyword or title search in the eBooks tab or browse entire e-book

collections.

| Article Databases                                        | Journals & Newspapers                                                                 | e-Encyclopedias, etc.                                      | e-Books            | Video                                      |                                            |
|----------------------------------------------------------|---------------------------------------------------------------------------------------|------------------------------------------------------------|--------------------|--------------------------------------------|--------------------------------------------|
| Your search for <b>"Fren</b>                             | ch Cinema" found 23 records                                                           | s. Would you like to <b>Q sea</b>                          | arch again?        |                                            |                                            |
| Brutal Intimacy :<br>ProQuest Eboor<br>Palmer, Tim; Wesk | Analyzing Contemporary<br>k Central (ebrary) - Acaden<br>eyan University Press; 2011  | y French Cinema<br>nic Complete (subscribe<br>03-01)       | ed multi-use       | r unlimited access) (Burkart, Patrick;     | ISBN: 9780819568267<br>WorldCat: 767498295 |
| Cinema and Sens                                          | sation : French Film and t<br>k Central (ebrary) - Academ<br>sity Press; 2007-10-18)  | he Art of Transgression                                    | on<br>ed multi-use | r unlimited access) (Beugnet, Martine;     | ISBN: 9780748620425<br>WorldCat: 476144769 |
| A Companion to<br>ProQuest Eboo<br>Michel; Radner, Hil   | Contemporary French Ci<br>k Central (ebrary) - Acaden<br>lary; Moine, Raphaëlle; Wile | nema<br>nic Complete (subscribe<br>y-Blackwell; 2014-12-02 | ed multi-use<br>?) | r unlimited access) (Fox, Alistair; Marie, | ISBN: 9781444338997<br>WorldCat: 904208973 |

For more information on using e-books, including printing, saving, and downloading, visit this link <u>https://lib.unb.ca/research/using-ebooks-view-print-save-download</u> from our Research Help page.

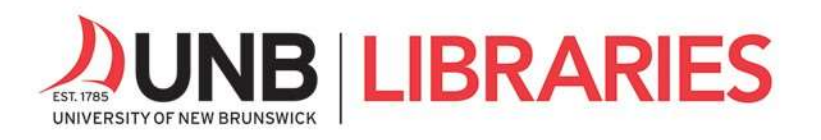

#### **Resources Tab**: Explore the variety of e-Resources at UNB Libraries.

|                                  | 5 About                                                                                               | Resources                                                                                                    | Services | Faculty                                                                                                    | Help |  |
|----------------------------------|----------------------------------------------------------------------------------------------------|----------------------------------------------------------------------------------------------------|----------|----------------------------------------------------------------------------------------------------|------|--|
| Resources                        | Catalogues                                                                                            | 5                                                                                                    | No       | Notable Collections                                                                                                    |      |  |
|                                  | UNB WorldCat Fi<br>WorldCat Fi<br>LAC Voilà S<br>New Brunsv<br>Reserves<br>Search for C<br>Research G | UNB WorldCat WorldCat FirstSearch LAC Voilà  NEW New Brunswick Public Library Reserves Search for Course reserves Research Guides |          | Archives & Special Collections Elleen Wallace Children's Literature UNB Scholar Research Repository Film/Sound/Image Collections Government Documents, Data & Maps Loyalist Collection Science Fiction & Fantasy Collection UNB Theses & Dissertations |      |  |
| Search UNB WorldCat: • UNB       | Research by                                                                                           | y subject, course or topic                                                                                                    |          | Askus                                                                                                    |      |  |
| Advanced Search I Locations Guid | e I 🕑 Help                                                                                            |                                                                                                    |          | Type here to CH                                                                                                    | IAT. |  |

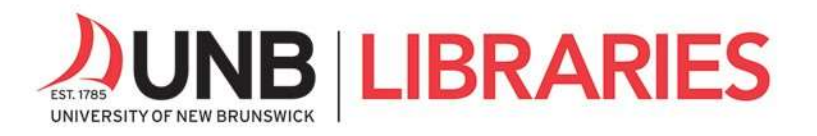

Keep in mind that off-campus access to UNB Libraries' web resources requires a UNB login and password—the same credentials you use to access your UNB email and the my.unb.ca portal.

|                                                                                                    | About                                                                                                    | Resources                                                                                                    | Services                                                                    | Faculty                                                                | Help |
|----------------------------------------------------------------------------------------------------|----------------------------------------------------------------------------------------------------|----------------------------------------------------------------------------------------------------|-----------------------------------------------------------------------------|------------------------------------------------------------------------|------|
|                                                                                                    |                                                                                                    |                                                                                                    | Wednesday, Ap<br>ONLINE ON<br>Libraries close<br>Please contact             | vril 15, 2020:<br>LY<br>d for in-person access.<br>Ask Us for support. |      |
| Off-campus: Proxy Login                                                                                                    |                                                                                                    |                                                                                                    |                                                                             |                                                                        |      |
|                                                                                                    | رار<br>ت                                                                                                    | UNB Login<br>STU Login                                                                                                    |                                                                             |                                                                        |      |
| Login Problems:<br>Please direct questions or authentio<br>University of New Brunswick<br>457-2222 (Fredericton) or 657-222<br>St. Thomas<br>452-0625   its@stu.ca I   STUIT S<br>Copyright Restrictions<br>Resources are licensed to the Univer<br>retransmitted, disseminated, sold,<br>the University of New Brunswick/St | cation problems to the<br>2 (Saint John)   itservio<br>ervices<br>rsity of New Brunswich<br>distributed, published,<br>Thomas University co | e appropriate Service Desk<br>cedesk@unb.ca I UNB<br>k for academic purposes (<br>, broadcast or circulated. )<br>mmunity. | c<br>IT Service Desk<br>DNLY. The content may n<br>Remote access restricted | not be reproduced,<br>d to members of                                  |      |

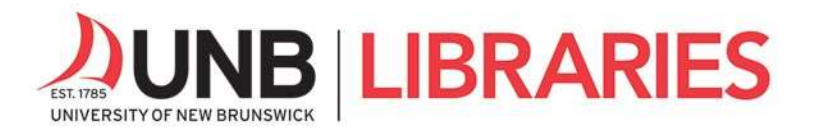

# Part 3: Finding Scholarly Articles Online

The best place to find scholarly articles for your research is **UNB Libraries' Research Guides**, located on the library's home page. They provide a wealth of research resources tailored to a given field of study. For a list of all available research guides, go here <u>https://guides.lib.unb.ca/research-guides</u>.

Here is an example of the Education research guide. Note the **Find Articles** tab and its list of databases for finding scholarly articles, under **Key Resources**.

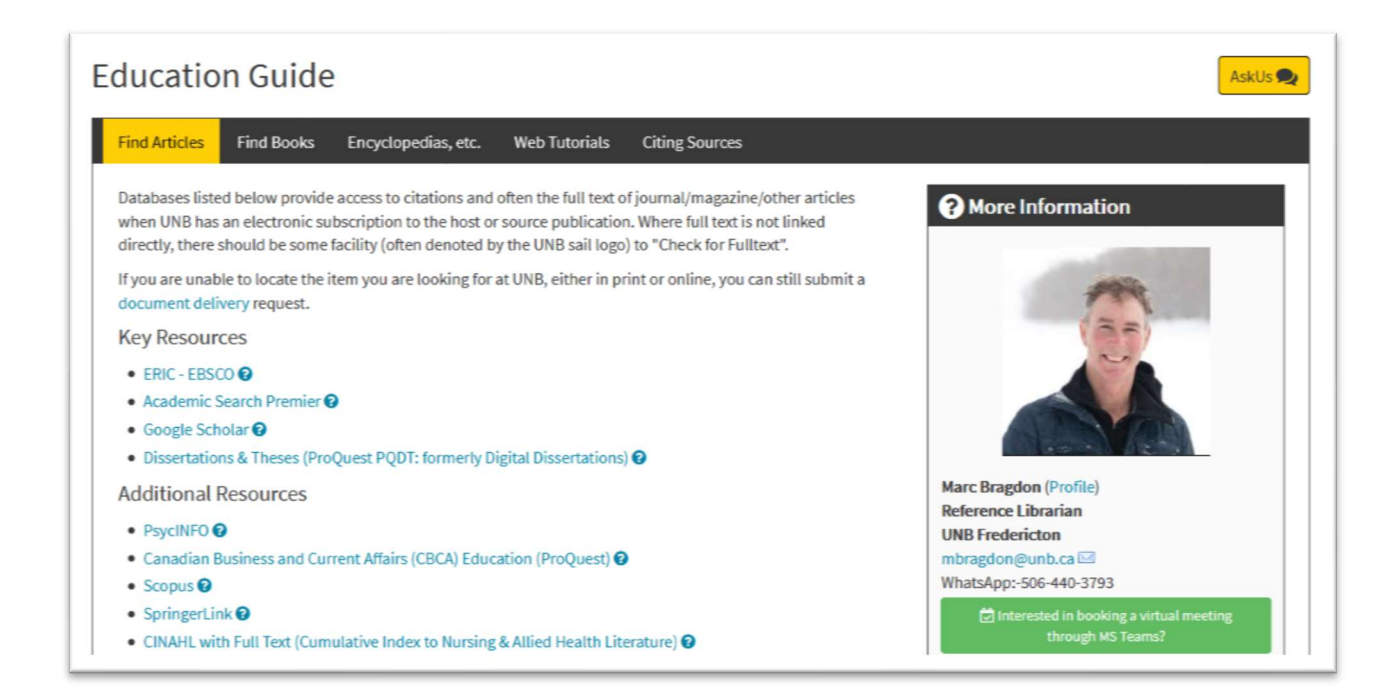

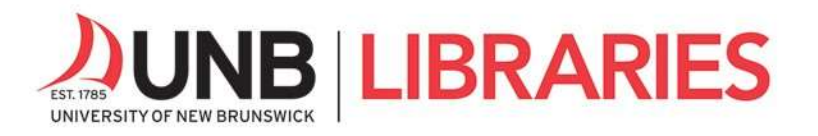

This is an example of search results from ERIC, one of our education databases. You can directly access fulltext of articles by selecting the **Check for fulltext** links.

| 2. PREP:   | Outreach to Online Learners through Admissions                                                                                                    |
|------------|----------------------------------------------------------------------------------------------------|
|            | By: Gupton, Preeti. Journal of Library & Information Services In Distance Learning, v10 n3-4 p215-226 2016. (EJ1123575)                                                                                                    |
| Academic   | Subjects: Outreach Programs; Online Courses; Admissions Officers; Librarians; Partnerships in Education; Agency Cooperation; Academic Libraries; Distance Education; Institu<br>Program Effectiveness; Program Evaluation; Academic Advising; Academic Persistence; Academic Achievement; Student School Relationship; Minnesota |
| Jumai      | )) Check for fulltext PlumX Metrics                                                                                                    |
| 3. Factors | s Associated with Student Persistence in an Online Program of Study: A Review of the Literature                                                                                                    |
|            | By: Hart, Carolyn. Journal of Interactive Online Learning, v11 n1 p19-42 Spr 2012. (EJ976760)                                                                                                    |
| Report     | Subjects: Electronic Learning, Distance Education; Online Courses; Academic Persistence; Performance Factors; Literature Reviews; Electronic Libraries; Predictor Variables; Selection Criteria; Journal Articles                                                                                                    |
| report     | Check for fulltext                                                                                                    |
| 4. Resea   | rch to Go: Taking an Information Literacy Credit Course Online                                                                                                    |
| 1          | By: Long, Jessica; Burke, John J.; Tumbleson, Beth. Journal of Library & Information Services In Distance Learning, v6 n3-4 p387-397 2012. (EJ983399)                                                                                                    |
| Academic   | Subjects: Information Literacy; Instructional Development; Information Skills; Online Courses; Skill Development; Program Implementation; Curriculum Implementation; Instructional De<br>Instruction; Library Skills; Library Services; Distance Education; Blended Learning, Change Strategies; Educational Change              |
| Journal    | ) Check for fulltext PlumX Metrics                                                                                                    |
| 5. Partne  | ring with IT to Help Disadvantaged Students Achieve Academic Success                                                                                                    |
|            | By: Clarke, Janet H., Public Services Quarterly, v8 n3 p208-226 2012. (EJ993519)                                                                                                    |
| Academic   | Subjects: Academic Achievement; Research Libraries; Educational Opportunities; Distance Education; Economically Disadvantaged; Library Research; Institutional Cooperation;<br>Computer Literacy; Technical Support; College Readiness; Partnerships in Education; Outreach Programs; Library Role; Library Instruction          |
| Journal    | ) Check for fulltext PlumX Metrics                                                                                                    |

You can also search for scholarly articles in **UNB WorldCat**. You will be prompted to choose a database by subject or title.

| Browse databa  | ases by subje  | ct      |    |      |       | A      | sk          |            |
|----------------|----------------|---------|----|------|-------|--------|-------------|------------|
| Select a subje | ct             | ~       | GO |      |       | ~      | US          |            |
|                |                |         |    |      |       | Type h | ere to CHAT | L.         |
| OR Browse for  | r databases by | y title |    |      | Email | 0 Text | C Phone     | Lin-Person |
| Choose a data  | ibase title    |         |    | ~ GO |       |        |             |            |

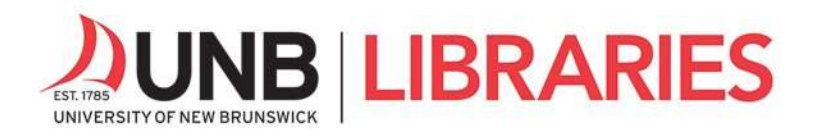

# Google Scholar @ UNB Libraries

Did you know you can link your **Google Scholar** search results to fulltext holdings at UNB Libraries?

Access Google Scholar here, go.lib.unb.ca/google. Once in Google Scholar, select the menu in the top left and go to Settings. Select "Library links" and ensure UNB Libraries are checked off so that UNB Libraries' holdings are linked directly to your search results.

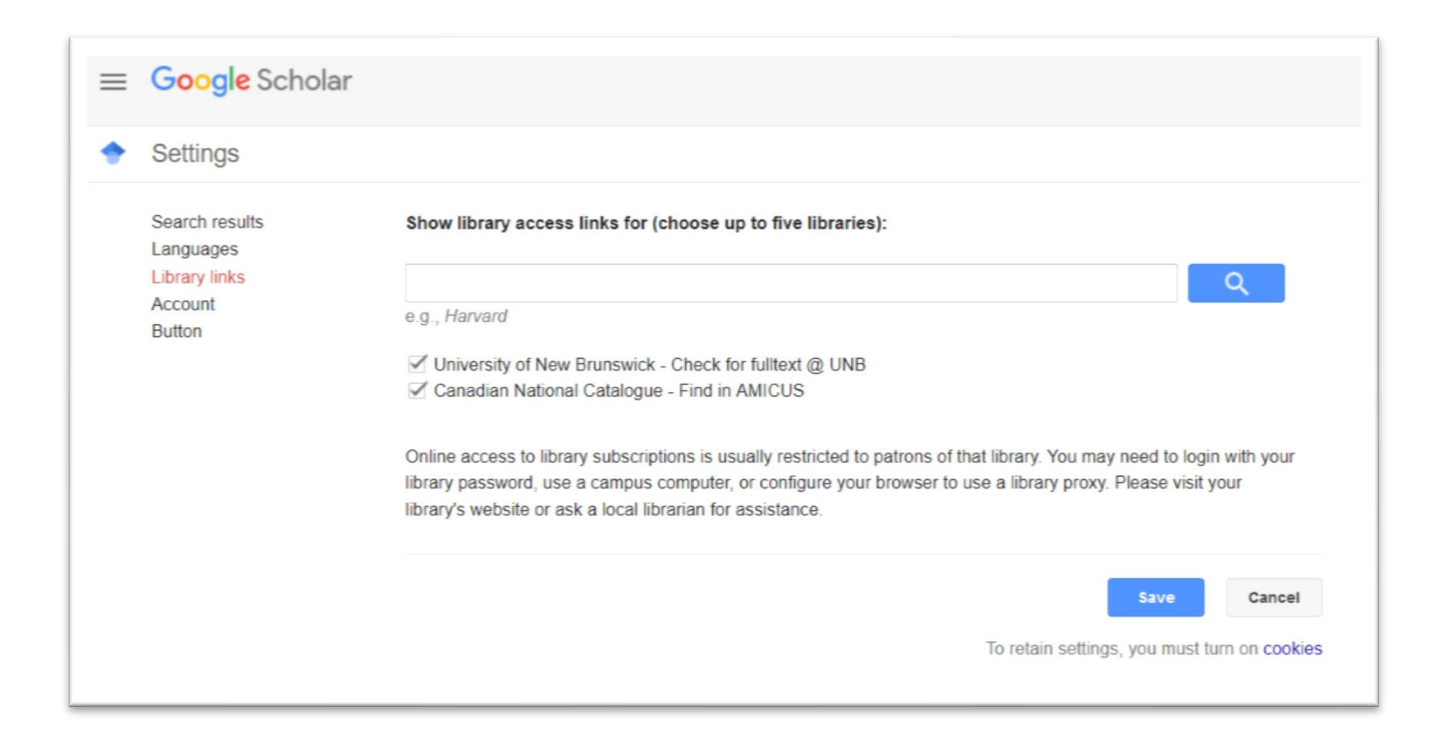

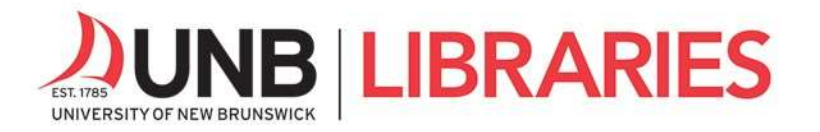

### Part 4: Document Delivery

When the fulltext of an article is unavailable in our article databases, you can request it via the **Document Delivery** service.

| DUN            | BILIBRARIES                                                                                                    |
|----------------|----------------------------------------------------------------------------------------------------|
| Find full text | arch                                                                                                    |
| NFO            | College Success in a Technological Society: Increasing Access and Services for Economically Disadvantaged Students.<br>Article/Chapter<br>Authors: Donley, James G.<br>Publication: International Journal of Instructional Media , Volume 27 , Issue 3 , Page(s) 225<br>Published: 20000101 |
| TEXT           | Access full text via journal or collection links below. We were unable to find direct full text links for this item.      Request a copy of this item     Request Item                                                                                                    |

In UNB WorldCat, use the red **Request Item** button to request items that we don't own.

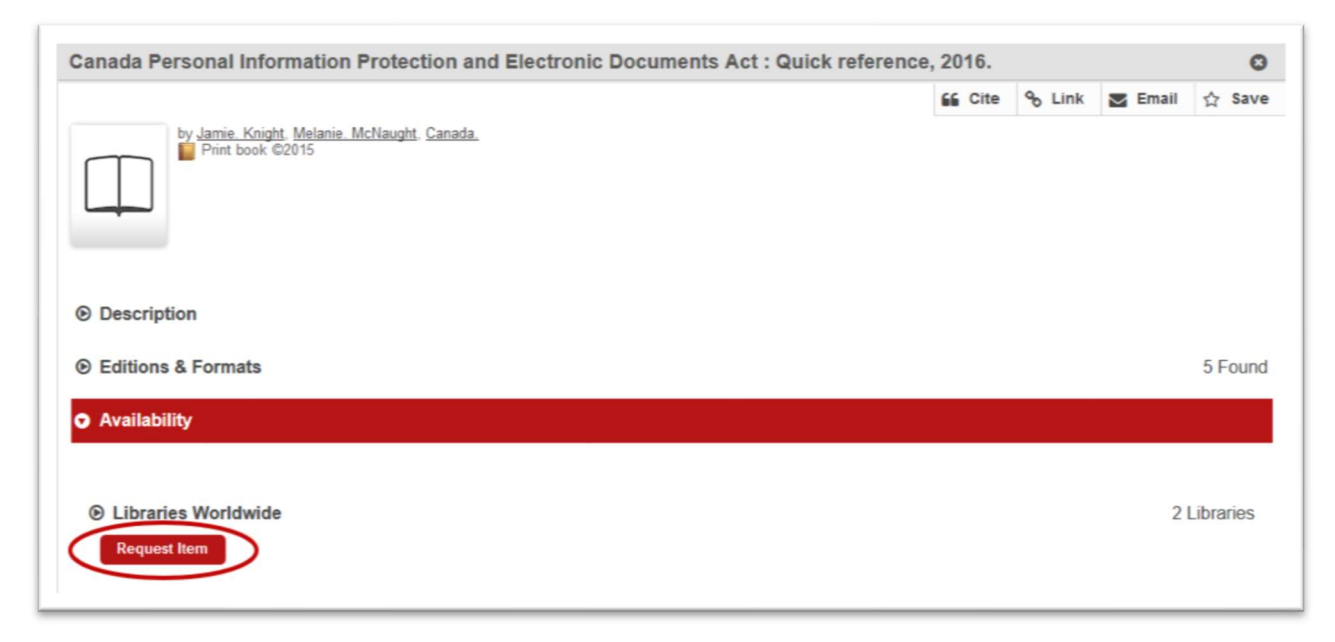

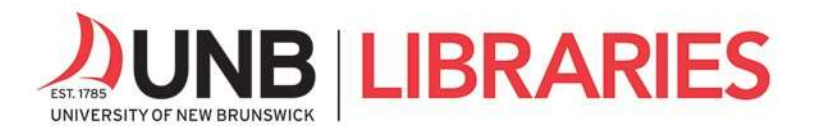

To learn more about the **Document Delivery** service and how to use it, watch this video or read the transcript

https://lib.unb.ca/research/video/how-can-i-get-things-other-libraries

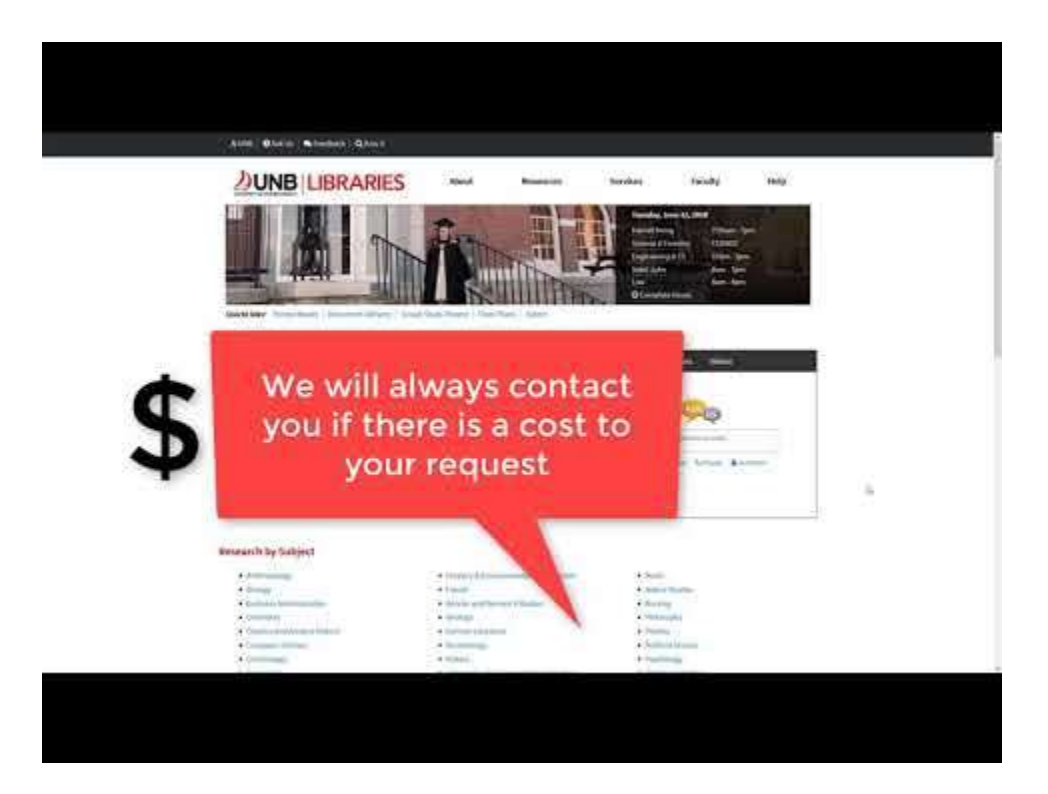

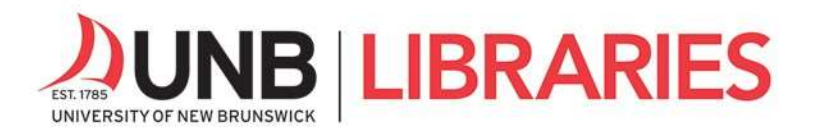

#### Part 5: Course Reserves

**Course Reserves** enable you to search and retrieve course material assigned by your instructors. Access Course Reserves from UNB Libraries' homepage.

| Reserves Cata                     | logue Article Databases | Journals & Newspapers | e-Encyclopedias, etc. | e-Books   | Videos           |
|-----------------------------------|-------------------------|-----------------------|-----------------------|-----------|------------------|
|                                   |                         |                       |                       |           |                  |
| Search by instructor, course name | or course number:       |                       |                       | Ask       |                  |
| Enter keywords                    | Summer 2018             | GO                    |                       | ~         | ~                |
| Login to My LINP Deserves         |                         |                       | Type here to CHAT.    |           |                  |
| E cogin to hij ond head ved       |                         |                       | Emai                  | I DText C | Phone Lin-Person |
|                                   |                         |                       |                       |           |                  |
|                                   |                         |                       |                       |           |                  |
|                                   |                         |                       |                       |           |                  |

Here is a quick video about accessing Course Reserves at UNB Libraries with a transcript <u>https://lib.unb.ca/research/video/where-can-i-access-my-course-reserves</u>

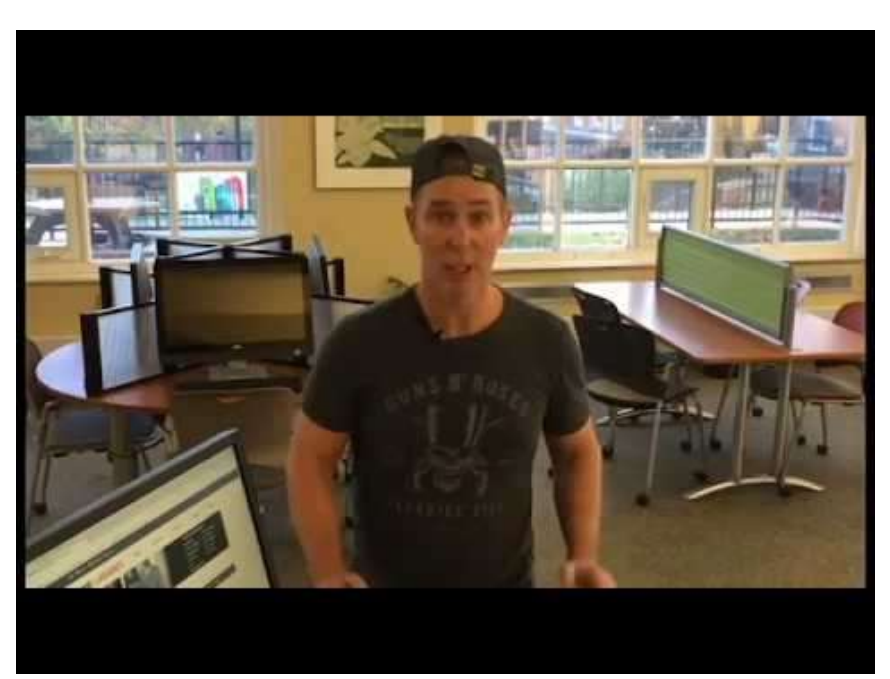

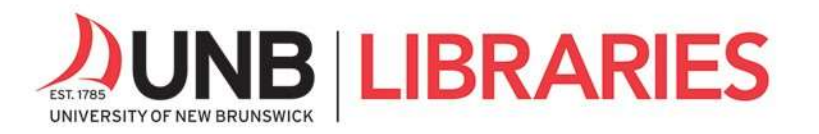

You can also access Course Reserves in D2L Brightspace from each course's page. Look for the **UNB Libraries' Resources** menu within your courses in D2L.

| 2018FA_FILM_3082_FR01A                                                                                     |                                                        |
|----------------------------------------------------------------------------------------------------|--------------------------------------------------------|
| Content Browser 🖌                                                                                          | News 🗸                                                 |
| Bookmarks 🔄 Recently Visited                                                                               |                                                        |
| There is no content to display. Create some content.                                                       | There is no news to<br>display.<br>Create a news item. |
| UNB Libraries Resources 💙                                                                                  | Updates 🗸                                              |
| Research Guide/Librarian Contacts: Film Studies                                                            | 1 New Emails                                           |
| Course Reserves: There are 13 items on reserve for this course                                             |                                                        |
| Researching or working remotely? Find out about using resources and services from home.                    | Calendar 🗸                                             |
| Ask Us is currently offline.Chat service will re-open at 9:00 am on April 27th. (Other ways to contact us) | Friday, April 24, 2020                                 |

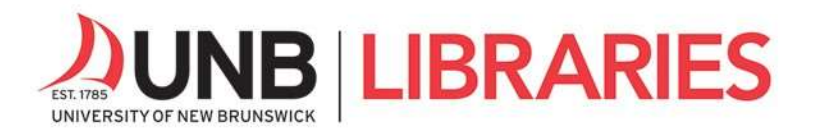

# Part 6: Academic Integrity

Academic integrity refers to the values of honesty, accountability, fairness, and respect that are at the heart of knowledge creation and academic inquiry at UNB. All students, staff, and faculty are expected to apply these values in their activities at UNB and to practice ethical behaviour in their broader academic and scientific communities.

Learn about the basics of academic integrity by working through the following two videos with transcripts:

- Part I: Introduction to Academic Integrity
   <u>https://lib.unb.ca/research/video/part-i-introduction-academic-integrity</u>
- Part II: Plagiarism and How to Use Sources with Integrity
   <u>https://lib.unb.ca/research/video/part-ii-plagiarism-and-how-use-sources-integrity</u>

See this **Fake News** research guide <u>https://guides.lib.unb.ca/guide/273</u> for a checklist to help you evaluate news stories and news sources.

Also, read this **Citation and Plagiarism** guide for useful tips and who to contact for help with citing: <u>https://guides.lib.unb.ca/guide/179</u>

Did you know that **Zotero** can help you keep track of your sources and generate citations? Learn about how to simplify the collection and use of references with Zotero, a free citation management software: <u>https://guides.lib.unb.ca/guide/206</u>

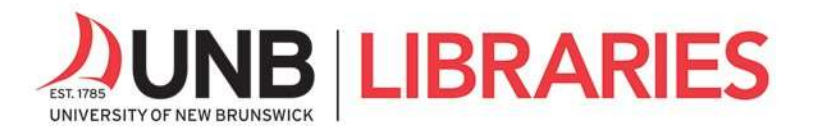

### Part 7: UNB Libraries' Research Toolkit

For a more detailed overview of library services and the academic research process, work through **UNB Libraries' Research Toolkit**. This self-paced, interactive set of modules is designed to introduce you to library services and teach you the academic research fundamentals.

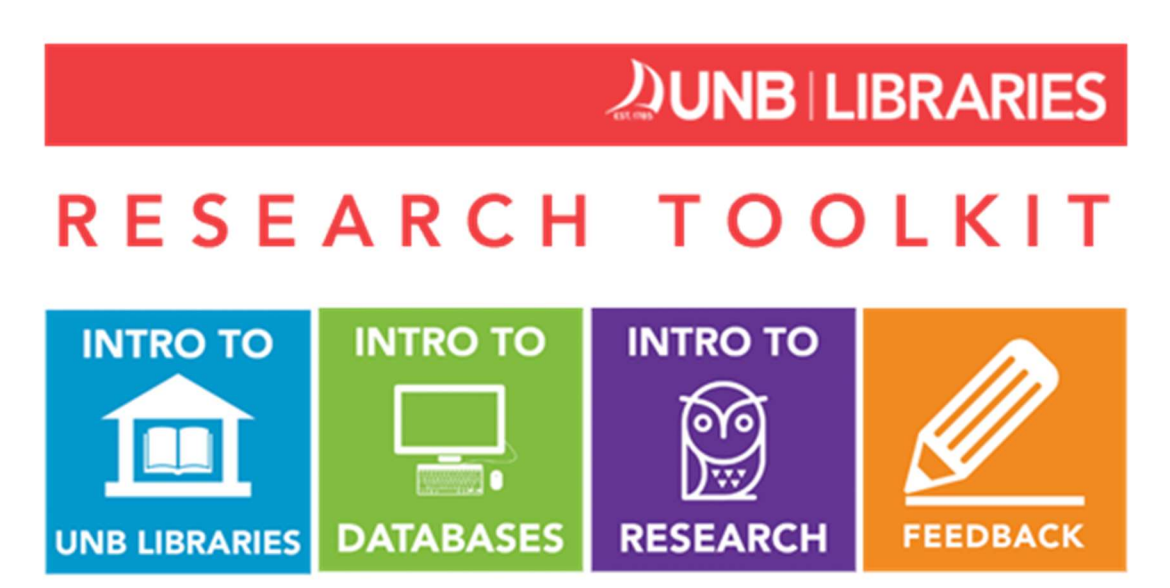

Academic research skills are the foundation of success in your university courses.

Completing this toolkit will help you excel in your studies as you:

- ✓ discover library services and spaces,
- ✓ learn effective use of UNB Libraries' resources,
- $\checkmark$  recognize markers of quality for academic sources, and
- ✓ leverage these skills in your coursework.

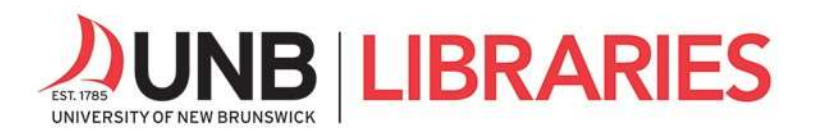

How to access the toolkit:

- 1. Go to **D2L Brightspace** in the UNB portal or https://lms.unb.ca
- 2. Under Free Course Registration, locate Libraries' Research Toolkit.
- 3. Self-register by selecting the toolkit and choosing "register."

By completing quizzes as you work through the videos and other resources provided in the toolkit, you can earn badges and receive a **UNB Libraries' Research Certificate**.

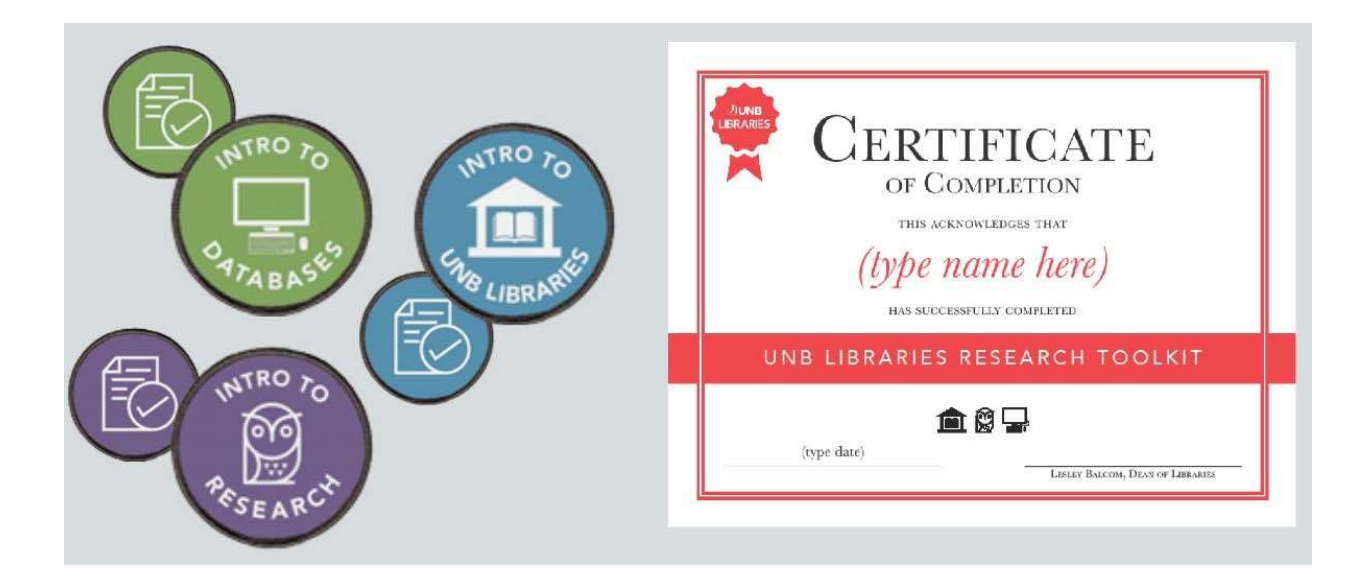